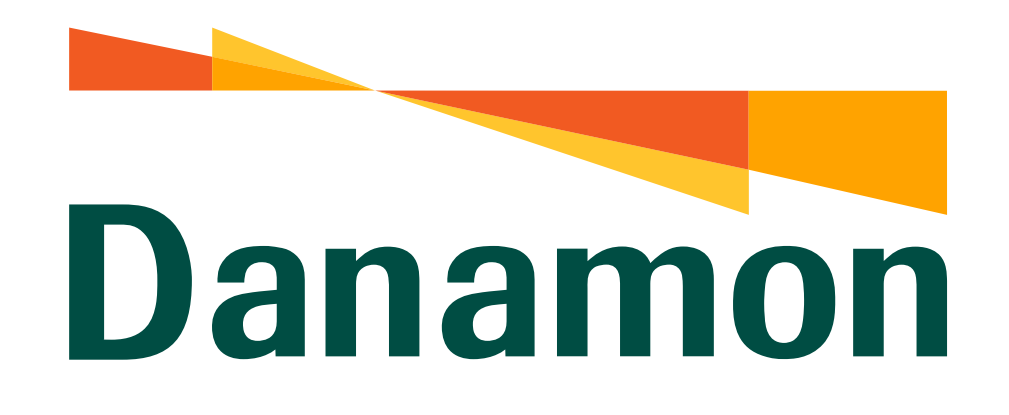

A member of **MUFG** 

## Tutorial Ubah Password

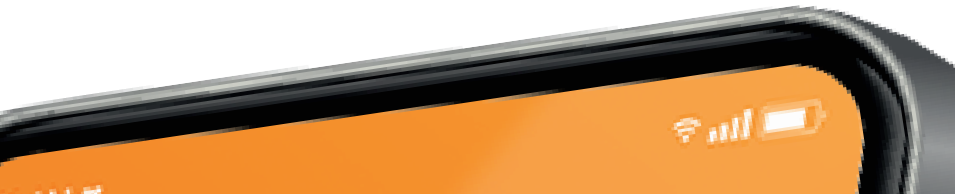

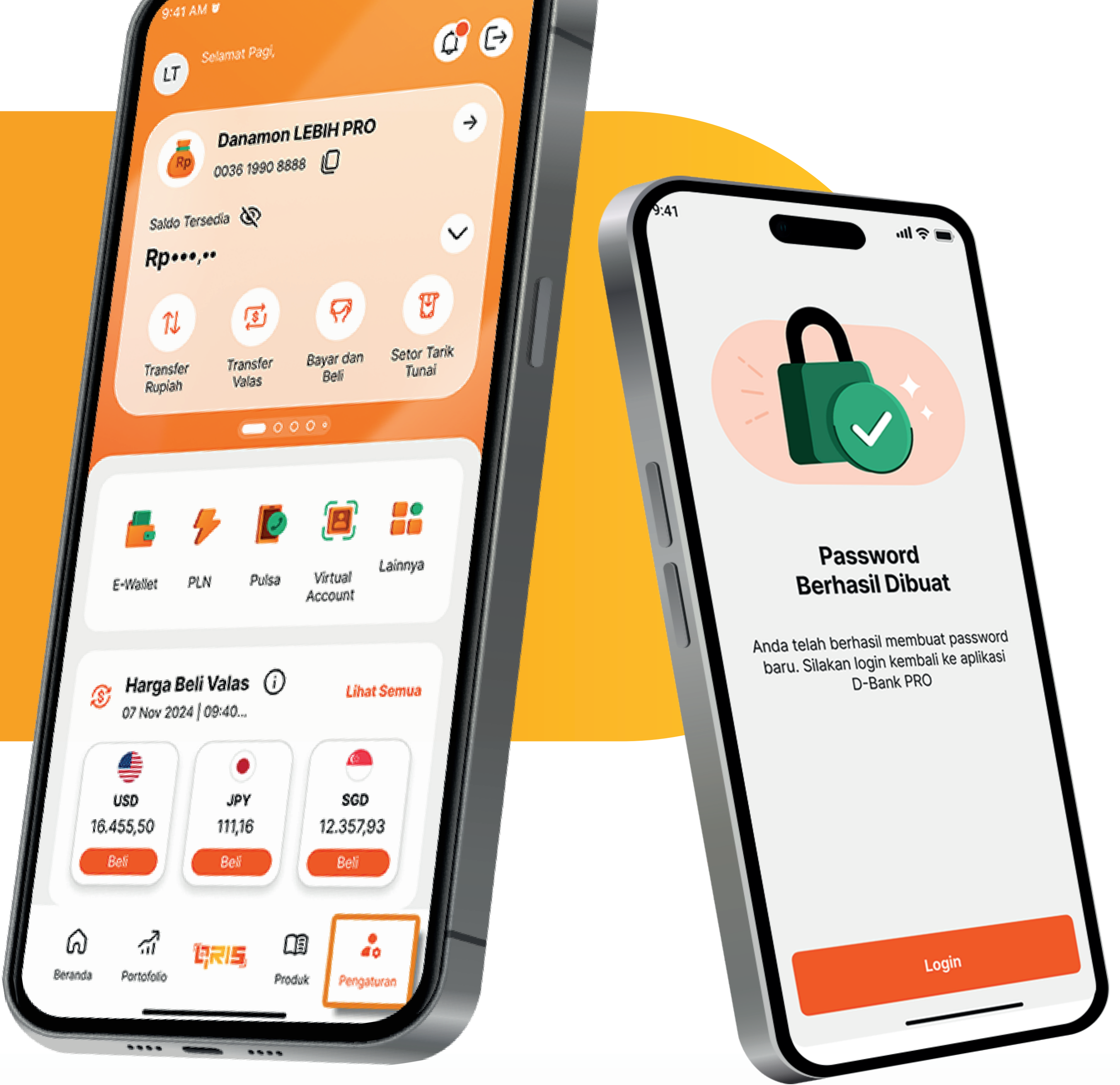

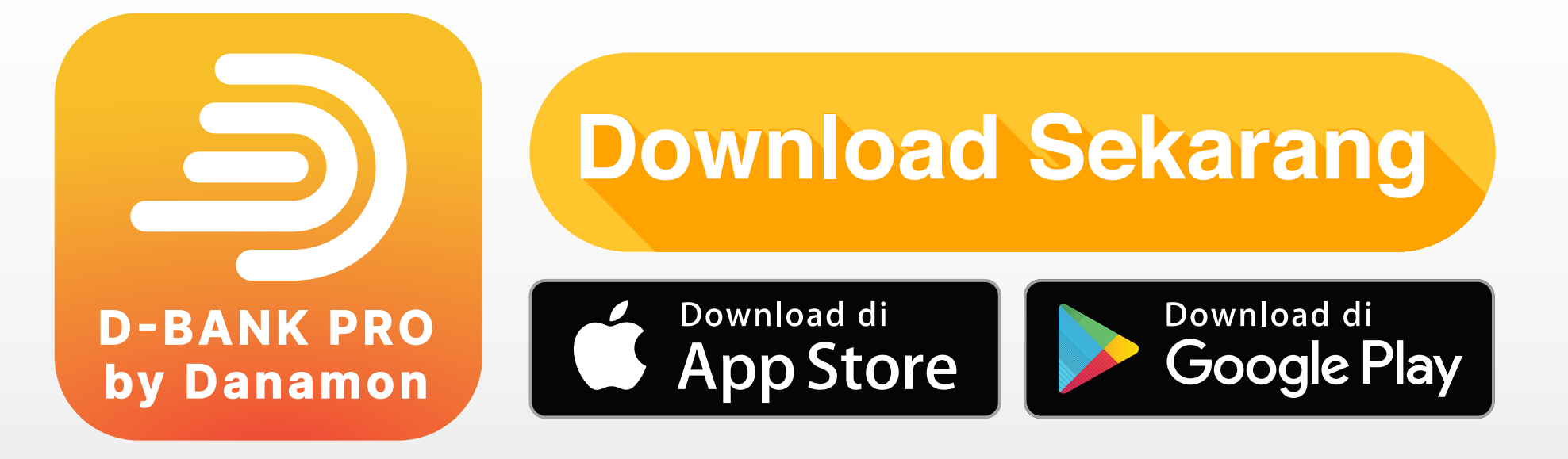

## www.danamon.co.id Hello Danamon 1-500-090

PT Bank Danamon Indonesia Tbk berizin dan diawasi oleh Otoritas Jasa Keuangan dan Bank Indonesia serta merupakan peserta penjaminan LPS

Syarat dan ketentuan berlaku

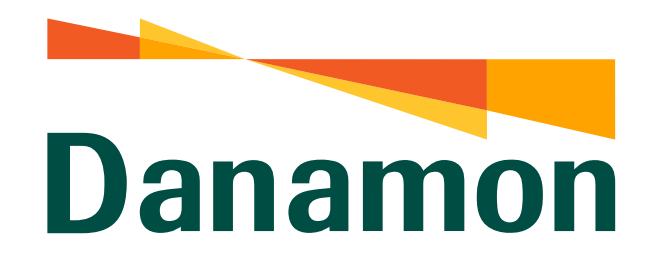

A member of **O MUFG** 

**Ubah Password** 

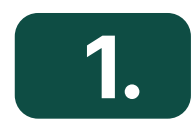

Nasabah klik **"Login"** D-Bank PRO.

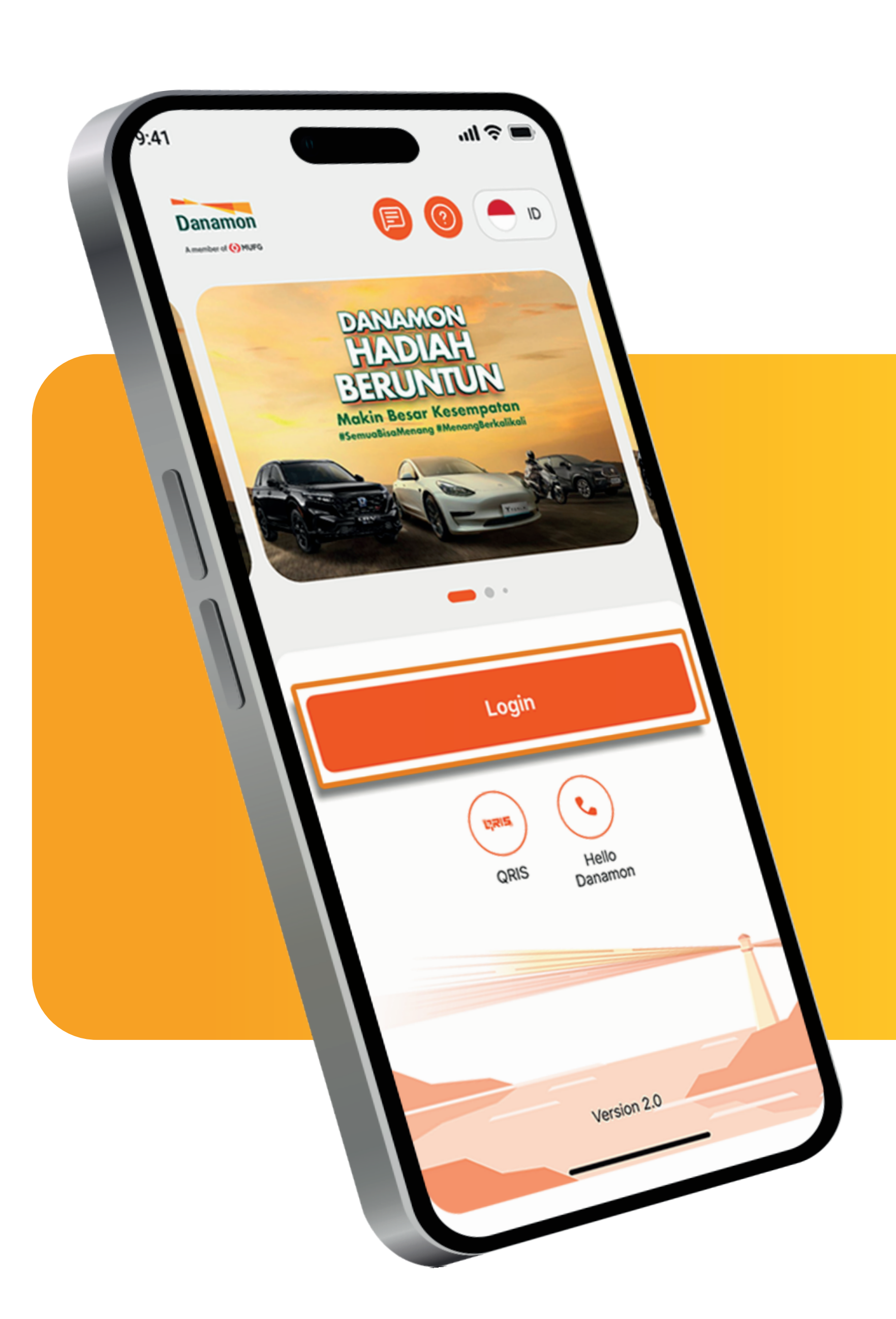

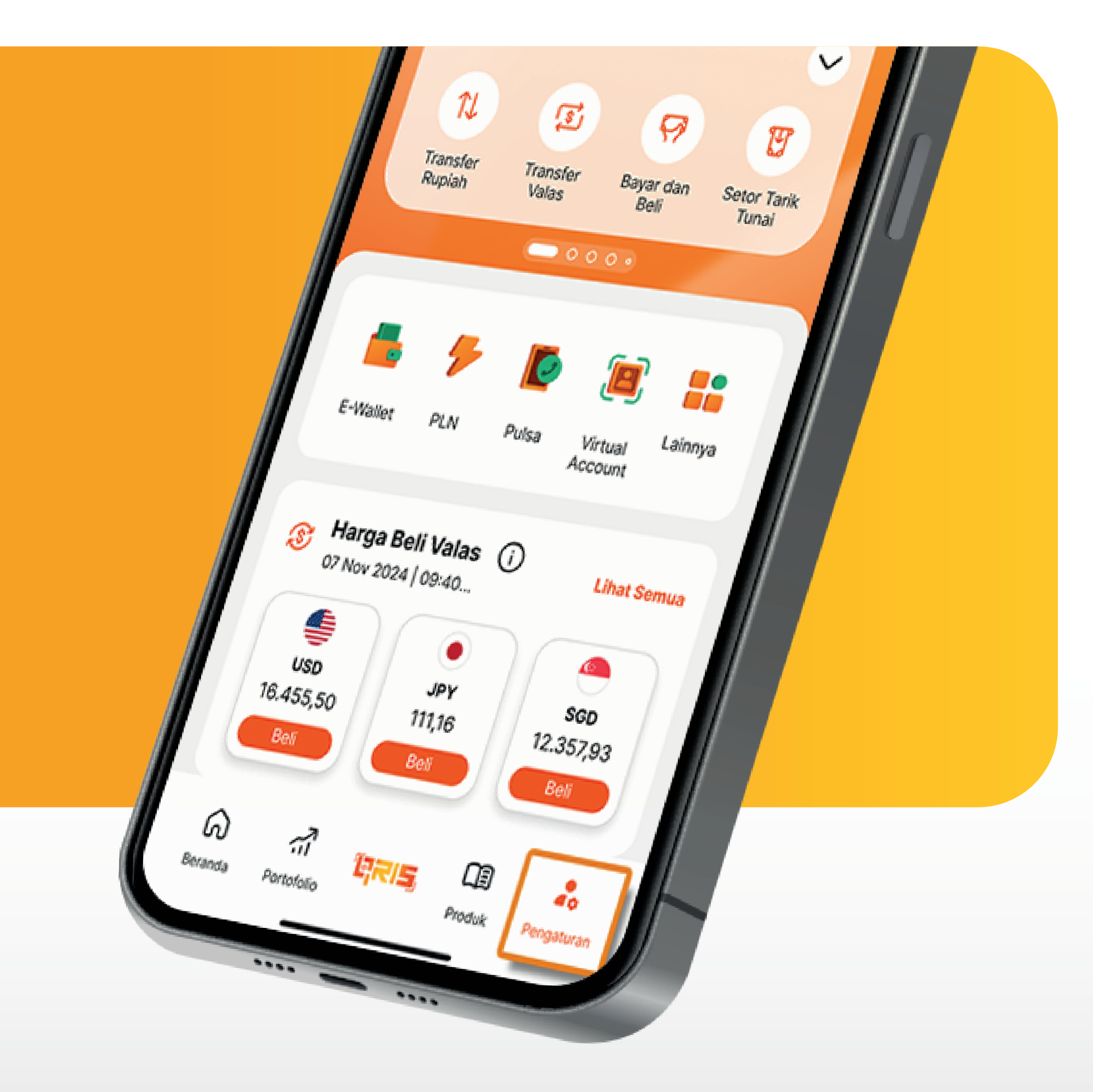

2. Pada halaman Beranda pilih **"Pengaturan"**.

www.danamon.co.id<br/>Hello Danamon 1-500-090PT Bank Danamon Indo<br/>Otoritas Jasa Keuangan<br/>peserta penjaminan LPSSyarat dan ketentuan berlaku

PT Bank Danamon Indonesia Tbk berizin dan diawasi oleh Otoritas Jasa Keuangan dan Bank Indonesia serta merupakan peserta penjaminan LPS

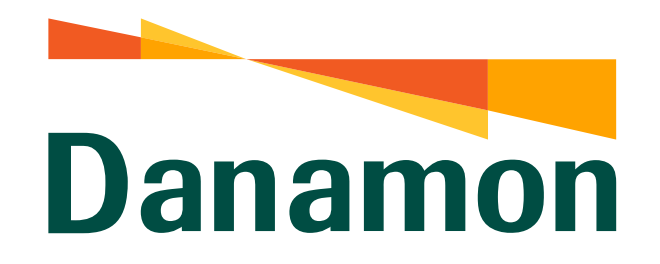

A member of **O MUFG** 

**Ubah Password** 

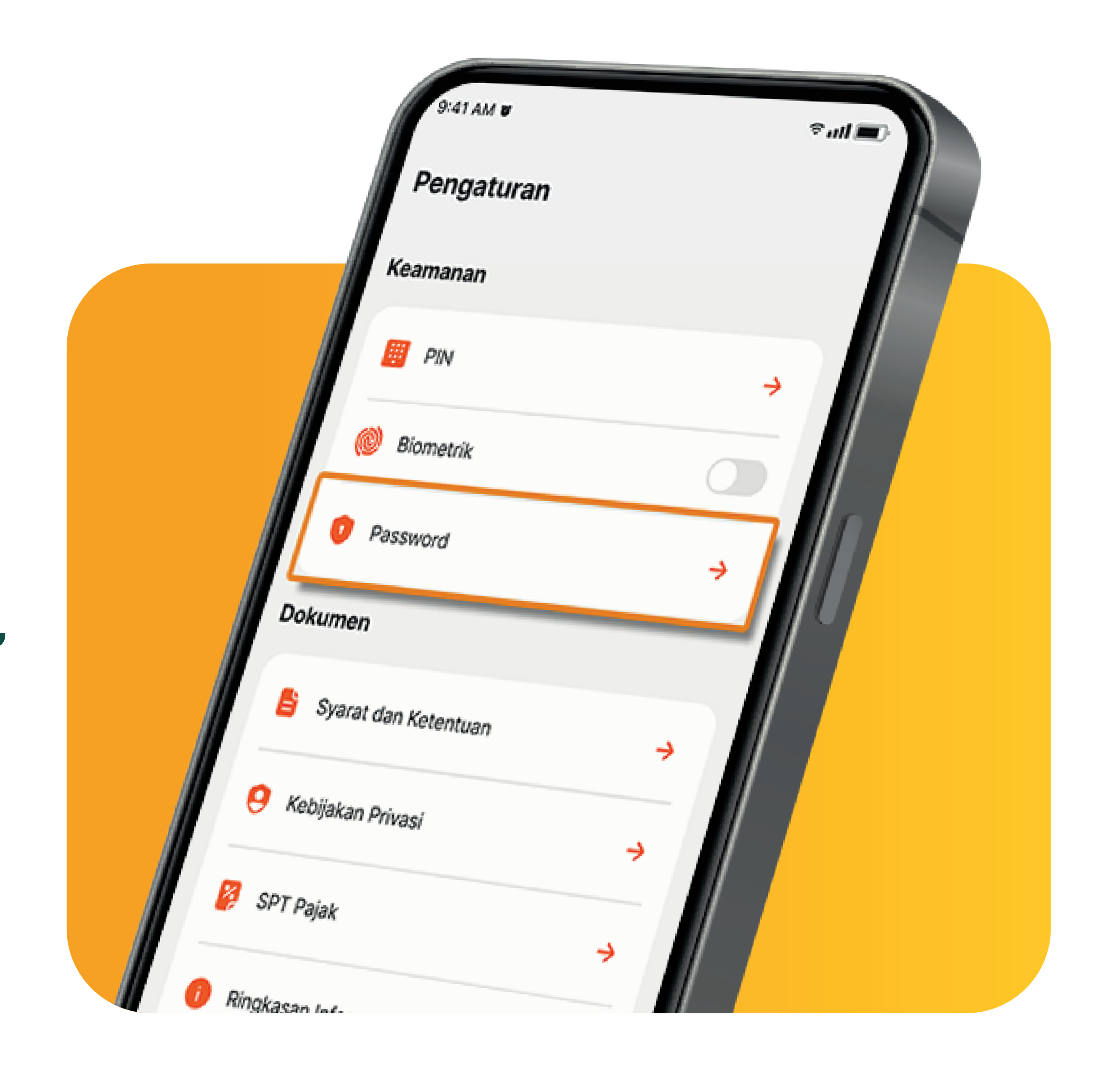

3. Lalu Nasabah klik "Password"

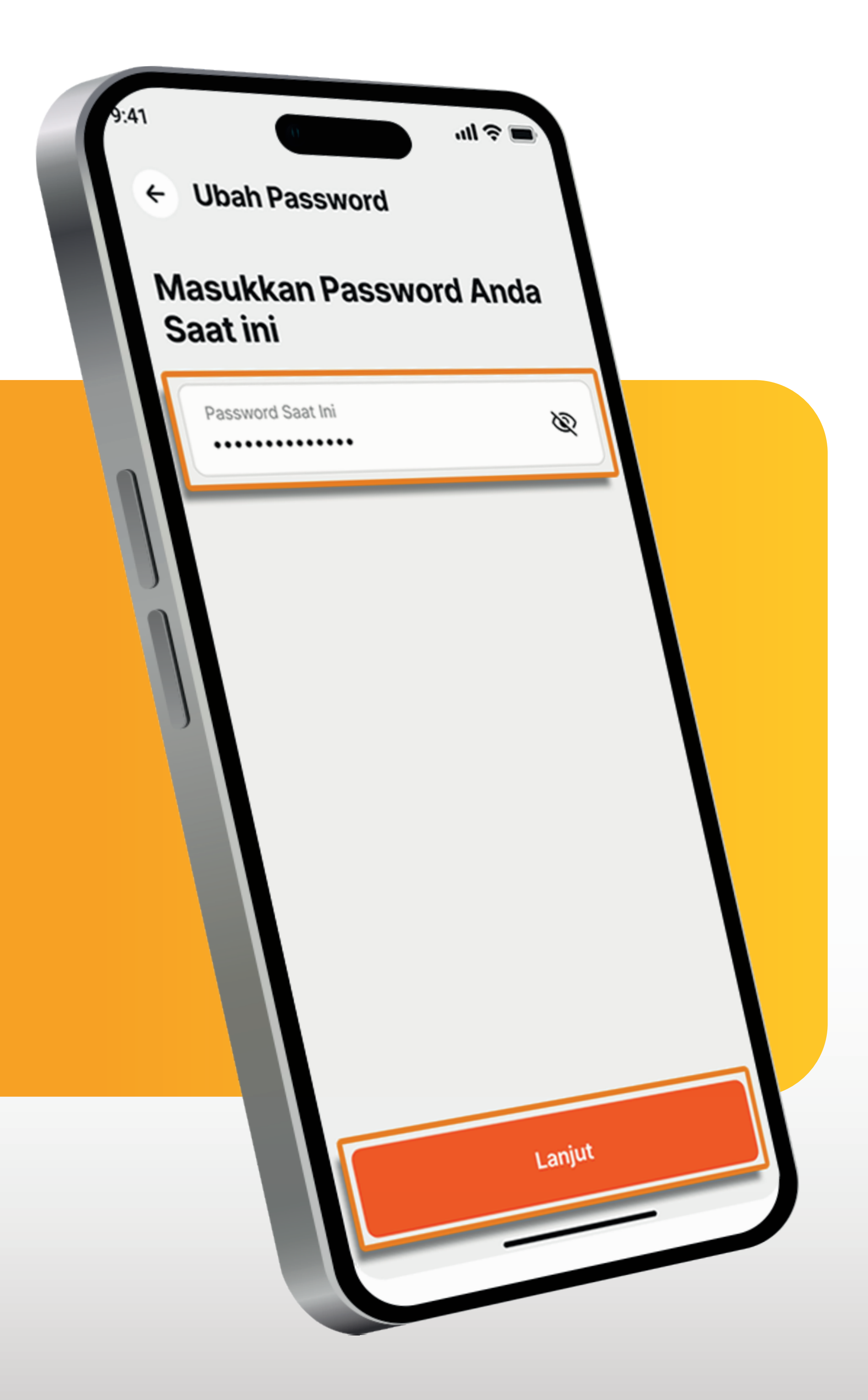

4. Nasabah input Password saat ini, Lalu klik "Lanjut".

www.danamon.co.idPT Bank Danamon Indonesia Tbk berizin dan diawasi oleh<br/>Otoritas Jasa Keuangan dan Bank Indonesia serta merupakan<br/>peserta penjaminan LPS www.danamon.co.id Syarat dan ketentuan berlaku

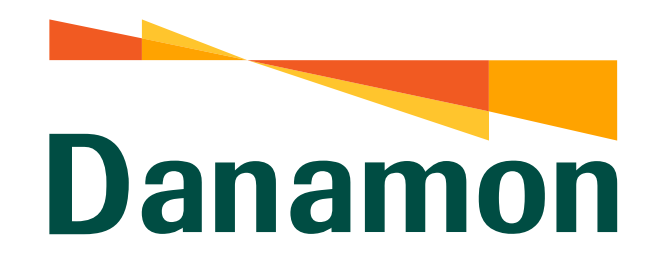

A member of **O MUFG** 

**Ubah Password** 

## 5.

Kemudian Nasabah masukkan **Password Baru** dan **Konfirmasi Password**. Lalu klik **"Lanjut"**.

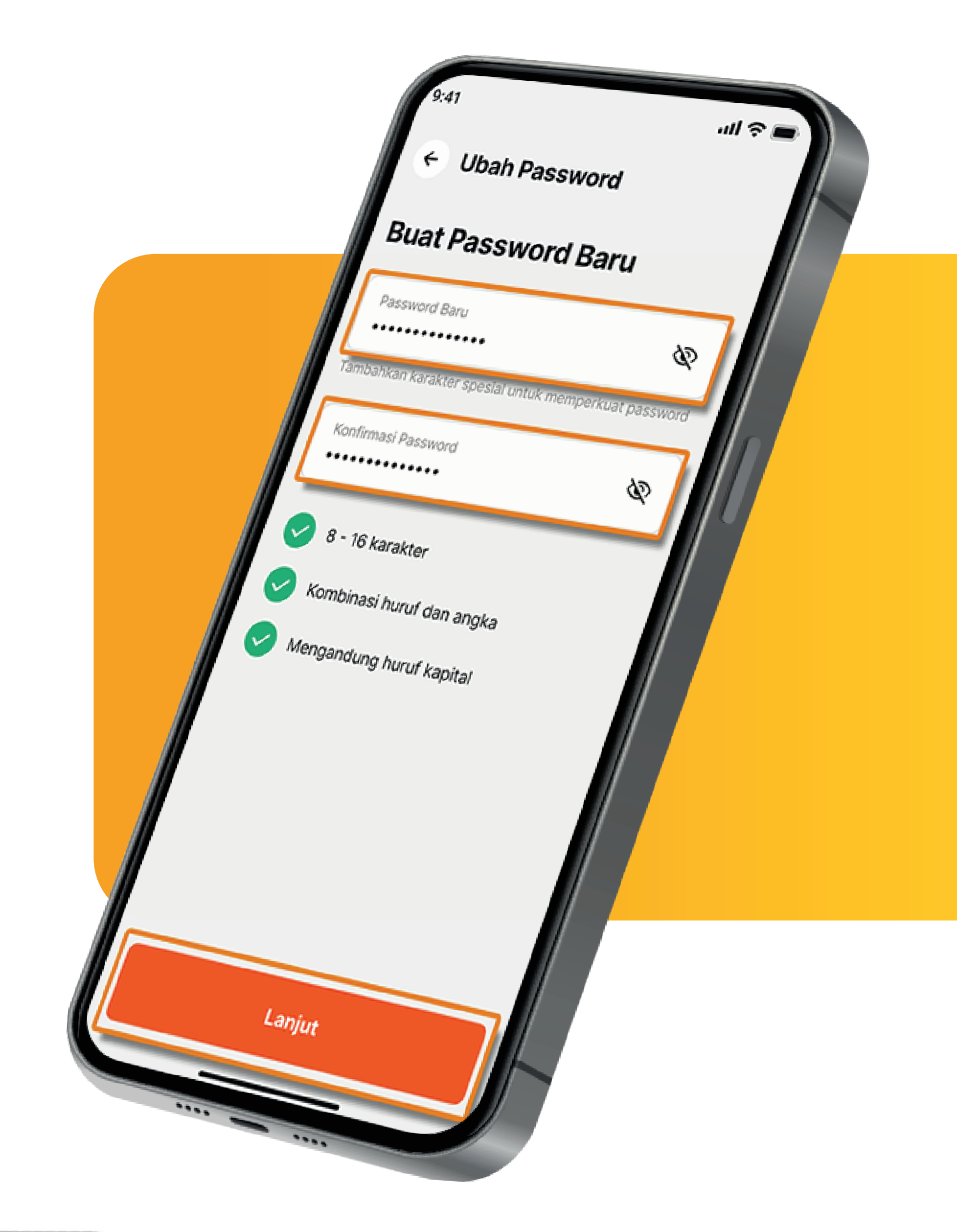

## AA Market Law bernasil membuat password Bernasil Dibuat Anda telah bernasil membuat password D-Bank PRO

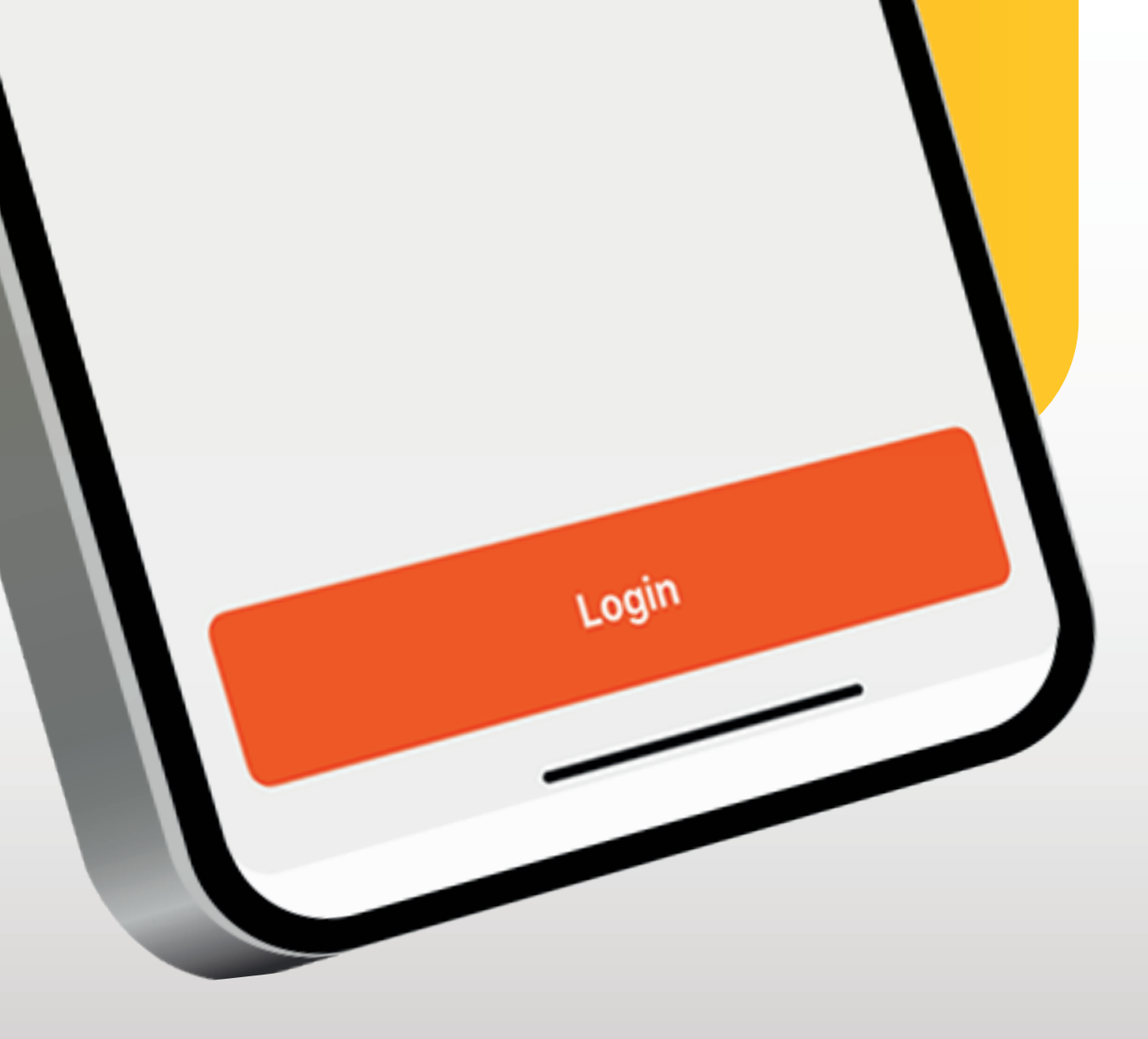

www.danamon.co.id<br/>Hello Danamon 1-500-090PT Bank Danamon Indo<br/>Otoritas Jasa Keuangan<br/>peserta penjaminan LPSSyarat dan ketentuan berlaku

PT Bank Danamon Indonesia Tbk berizin dan diawasi oleh Otoritas Jasa Keuangan dan Bank Indonesia serta merupakan peserta penjaminan LPS